## Istruzioni per facilitare l'accesso al corso

PASSO 1 - Se non sei abbonato devi cliccare su iscriviti e procedere con l'abbonamento

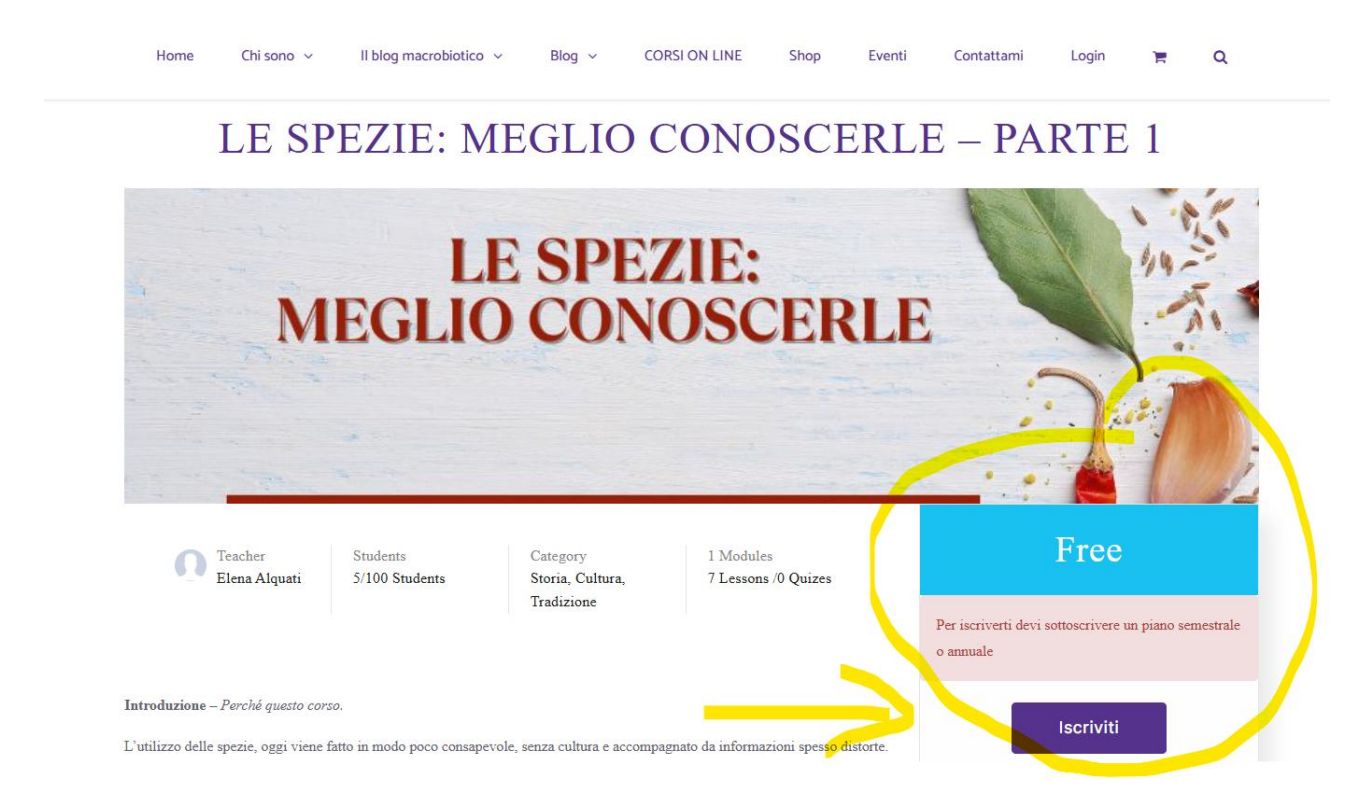

Scegli se procedere con l'abbonamento semestrale o annuale. Una volta iscritto procedi come segue.

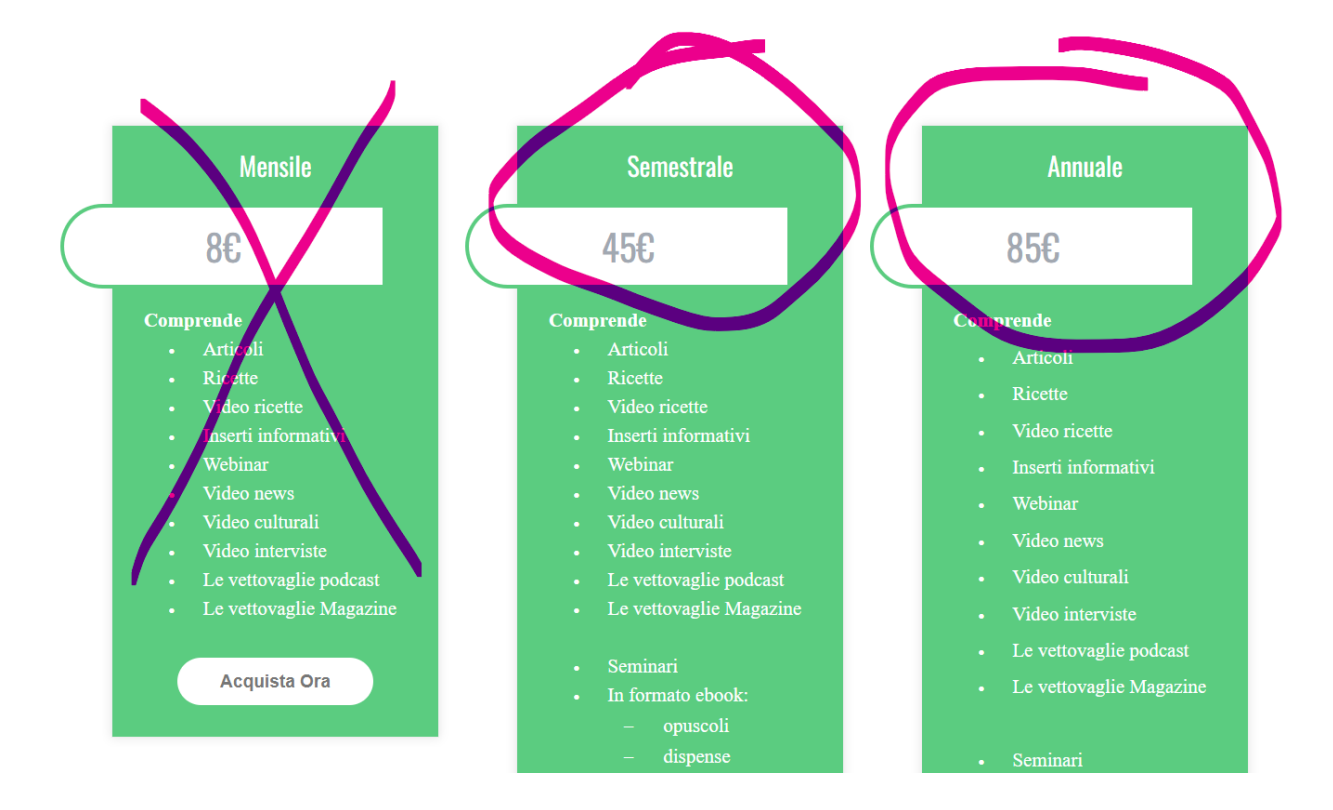

## Se sei iscritto come prima cosa dovresti loggarti.

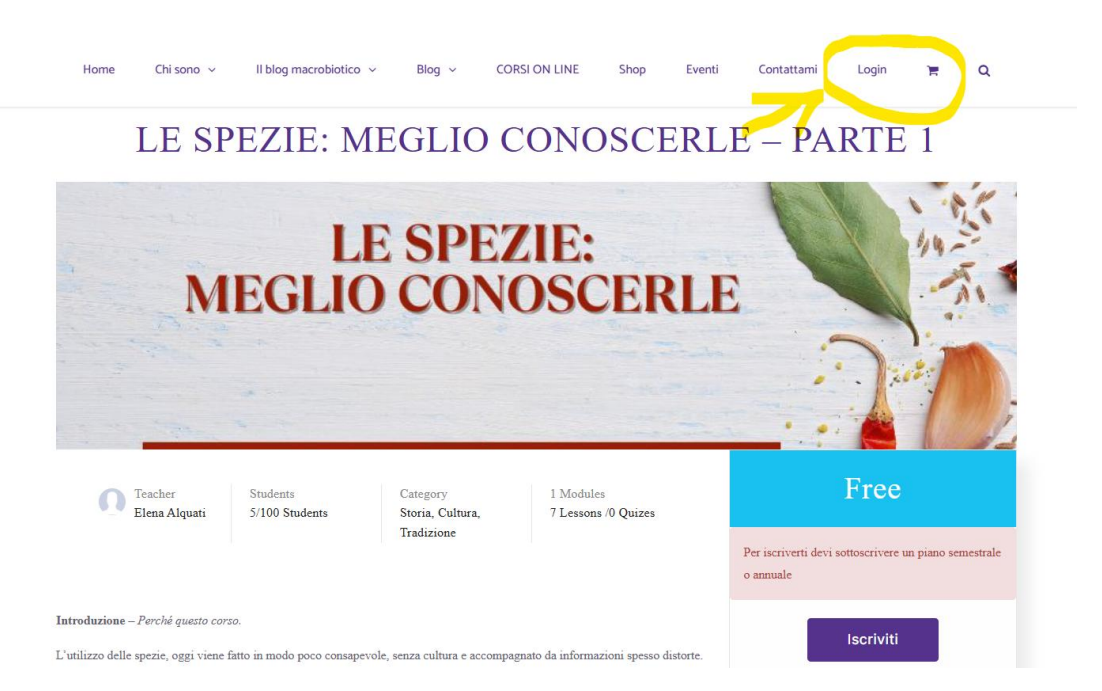

## Passo 2 - Compila i campi sotto indicati

| Home | Chi sono 🗸 | II blog macrobiotico | ✓ Blog ✓       | CORSI ON LINE        | Shop            | Eventi | Contattami | Login | Ē | ۹ |
|------|------------|----------------------|----------------|----------------------|-----------------|--------|------------|-------|---|---|
|      |            |                      |                |                      |                 |        |            |       |   |   |
|      |            |                      | elenaalquati@e | lenaalquati.org      |                 |        |            |       |   |   |
|      |            |                      |                |                      | 0               |        |            |       |   |   |
|      |            |                      | Ricordami      | Passy                | word dimenticat | a?     |            |       |   |   |
|      |            |                      |                | LOG IN               |                 |        |            |       |   |   |
|      |            |                      | Nonh           | ai un account? Regis | trati           |        |            |       |   |   |

## a questo punto sei nella tua area riservata

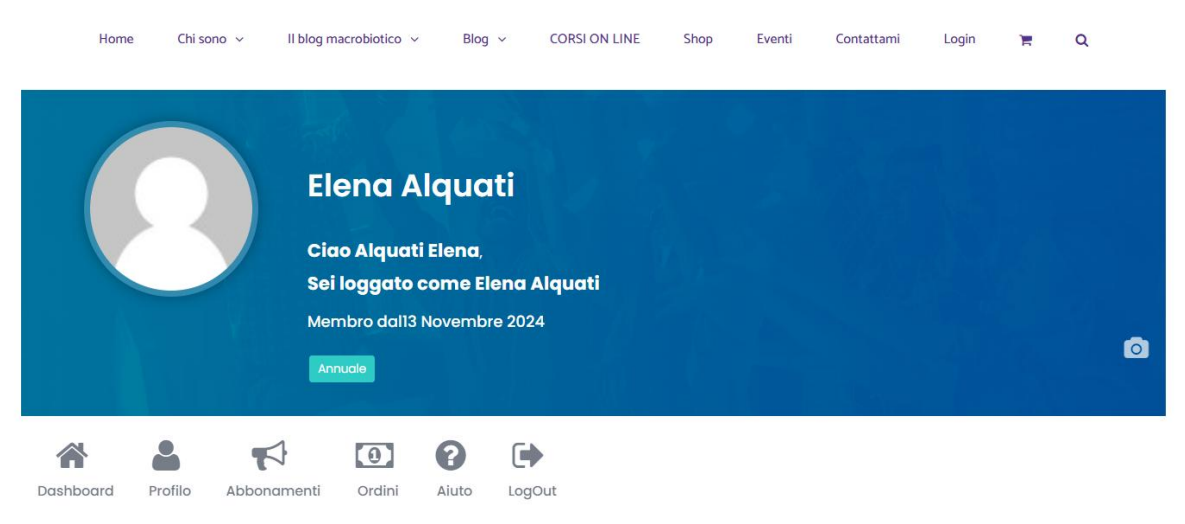

**Passo 3** — dal menù entra nella pagina dei corsi e scegli il corso a cui desideri iscriverti. L'iscrizione del corso non ha niente a che vedere con l'iscrizione all'abbonamento, ma è necessaria perché ti segue nel percorso.

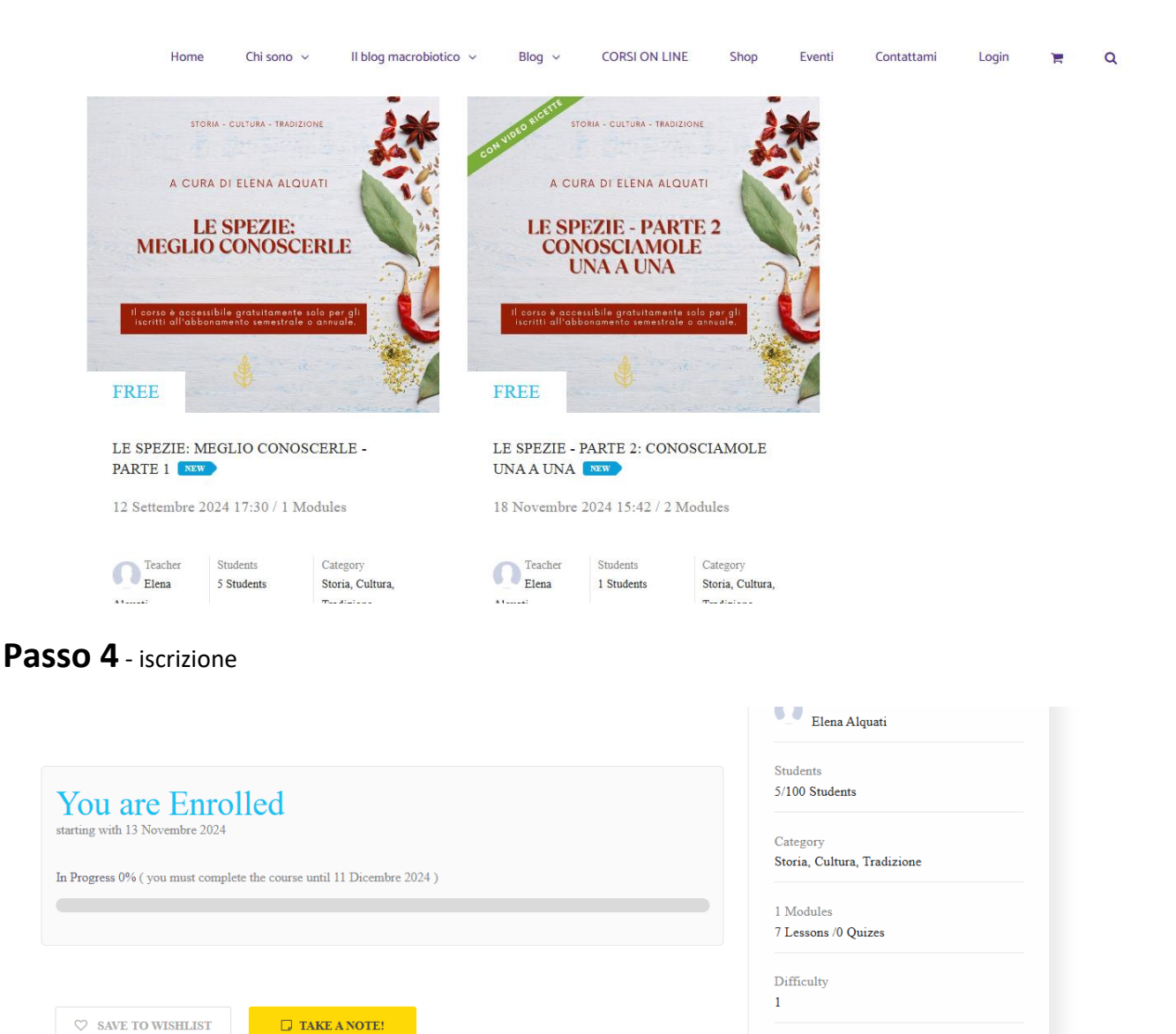

Estimated Time 30 Minutes

Passo 5 iniziamo – Clicca su curriculum e trovi le lezioni

| Progress 0% ( you must complete the course until 11 Dicembre 2024 ) | Category<br>Storia, Cultura, Tradizione |
|---------------------------------------------------------------------|-----------------------------------------|
|                                                                     | 1 Modules<br>7 Lessons /0 Quizes        |
|                                                                     | Difficulty<br>1                         |
| ♥ SAVE TO WISHLIST                                                  | Estimated Time<br>30 Minutes            |
|                                                                     | Reward Points<br>50 Points              |
| Overview Curriculum Course Notes                                    |                                         |

I corsi sono strutturati in modo che puoi accedere alla lezione successiva solo dopo aver completato quella in corso.